## PTA ウェブサイト 内部向けページへの進み方

ー現在 PTA ウェブサイトでは、プライバシーや安全面等を考慮し、実際に授業を行っている 場所や人物、委員会以外のイベント日程の特定ができるような表現や写真の掲載を避けており ます。

**PTA 内部向けページ**は、①生徒アカウント、②PTA アカウント、③保護者連絡先として登録 をしたメールアドレスを使って入るウェブサイトです。補習校にまつわる連絡先を持たない補 習校関係者以外は見ることができません。

①補習校の生徒アカウント (xxxxx@st.seattlejschool.org)

②PTAのアカウント (xxxxx@seattlejschoolpta.org)

③保護者連絡先として登録したメールアドレス (例: xxxxxx@gmail.com)

図書の蔵書検索に加えて過去の PTA 便りや過去の写真を見ることができる貴重な場となって おりますので、内部向けページへの進み方をご案内します。

1、PTA ウェブサイトの TOP 画面から内部向けページを見つける

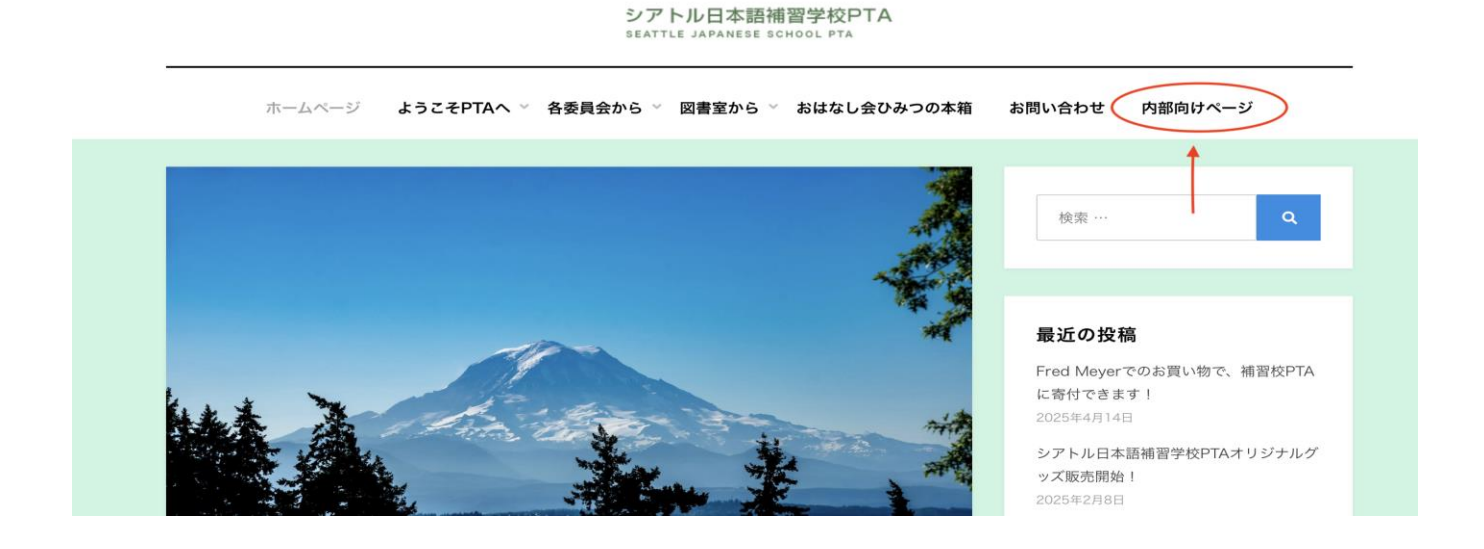

2、サインイン画面で学校事務所より配布された生徒アカウントのメールアドレス、PTA 委員の方は PTA 事務局より配布された PTA アカウント、保護者連絡先として学校に登録をしたメールアドレス、のいずれかを入力する。

※ここでは例として学校より配布された生徒アカウントを使用します。

| Microsoft                  |
|----------------------------|
| Sign in                    |
| @st.seattlejschool.org     |
| Can't access your account? |
|                            |
| Next                       |
|                            |
|                            |
| Sign-in options            |

3、**生徒アカウントのパスワード、(**PTA アカウントのパスワード、保護者連絡先として登録したアドレスのパスワード)を入力する。

| Microsoft        | 8                    |       |
|------------------|----------------------|-------|
| $\leftarrow$     | @st.seattlejschool.c | org   |
| Enter pas        | sword                |       |
| Password         |                      |       |
| Forgot my passwo | ord                  |       |
|                  | Sig                  | gn in |
|                  |                      |       |

4、生徒アカウント、PTA アカウントを使用される方は、Permission request を 2 回許可して進める。

第一回目

| Microsoft                                                                                                    | Microsoft                                                                                                    |  |  |
|----------------------------------------------------------------------------------------------------|----------------------------------------------------------------------------------------------------|--|--|
| @st.seattlejschool.org                                                                                                    | @st.seattlejschool.org                                                                                                    |  |  |
| Permissions requested by:                                                                                                    | Permissions requested                                                                                                    |  |  |
| Seattle Japanese School PTA<br>seattlejapanpta.onmicrosoft.com                                                                                                    | seattlejschoolptaintra<br>unverified                                                                                                    |  |  |
| By accepting, you allow this organization to:                                                                                                    | This application is not published by Microsoft or                                                                                                    |  |  |
| ✓ Receive your profile data                                                                                                    | your organization.                                                                                                    |  |  |
| ✓ Collect and log your activity                                                                                                    | This app would like to:                                                                                                    |  |  |
| V Use your profile data and activity data                                                                                                    | View your basic profile                                                                                                    |  |  |
| You should only accent if you trust Seattle Japanese School                                                                                                    | ✓ Maintain access to data you have given it access to                                                                                                    |  |  |
| PTA. Sextle Japanese School PTA has not provided links<br>to their terms for you to review. You can update these<br>permissions at<br>Integ.//myaccount.microsoft.com/organizations.<br>Learn more | Accepting these permissions means that you allow this app to<br>use your data as specified in their terms of service and<br>privacy statement. The publisher has not provided links to<br>their terms for you to review. You can change these<br>permissions at https://mapps.microsoft.com.Show details |  |  |
| This resource is not shared by Microsoft. Cancel                                                                                                    | Does this app lock suspicious? Report it here Cancel Accept                                                                                                    |  |  |

4、完了です!これであなたも内部向けページを閲覧できます!

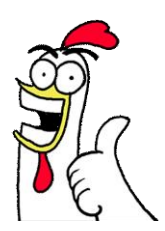